# **Working with User Materials**

This is a brief how-to for adding user material data files to the MPDB software (https://www.jahm.com/).

**Step 1**: Go to the "User Materials" tab. (Figure 1.)

- a) Click the "User Materials->Add new material..." menu item. (Figure 2)
- b) The add/edit material window pops up. (Figure 3)

#### Step 2: In the new window (Figure 3)

- a) Enter a "Material name". This is required.
- b) Enter a "Reference" and "Note". These are both optional.
- c) You must first select the property you are entering data for.
- d) Then select the "Equation Definition".
- e) The select a "Phase/Condition" and an optional "Orientation/Condition".
- f) You can change the name of the phase/orientation from "undefined" to a more meaningful name by right-clicking on the "undefined" you want to change. (Figure 4)
- g) If you selected "x-y pairs" you enter your data points into a table (Figure 5). The program will fit straight lines between each set of data points.
- h) If you select another equation type other than "x-y pairs" (Figure 6), you must select the number of equations you have fitted the data to.
- You then enter the limits of each equation and enter their coefficients. The form and units of the equation are displayed in the "Equation Definition" section. Some properties require a "Reference temperature", this is always in Kelvin.
- j) If you fit your data to an equation using Excel, you can use the "Parse Equation" button as an easy way to input your coefficients. Click the "Parse Equation" button and copy your polynomial equation from Excel and paste it into the window, then click the "OK" button. (Figures 7 & 8)
- k) After you have entered your data you can plot it to make sure everything looks right. (Figure 9)
- I) Click the "Save Dataset" button or the data will be lost.
- m) Enter any other data for this material you like then click the "OK" button to save it as a user material.
- n) The "Save Dataset" button does not save the data to your "user\_mats.txt" file, it only saves it in memory. Once all changes are complete clicking the "OK" button will save it to your actual "user\_mats.txt" file.
- o) "User Fields" will be explained in a following section.
- p) Your user materials are saved to a plain text file call "user\_mats.txt". This is saved to the directory where the MPDB.exe is.

## Editing a user material.

- a) Go to the "User Materials" tab. (Figure 1)
- b) You can edit or add data to an existing user material by either clicking on the "User Materials->Edit material..." menu item or right-clicking in the "User Materials" window to pop-up a shortcut menu. (Figure 10)
- c) Any properties/phases/orientations with existing data will be highlighted in green. (Figure 11)
- d) You proceed the same way as described in Step 2 to add or edit any data.

#### User Fields

- a) The main purpose of the user fields is to allow single point non-supported data to be entered and searched. Some examples of non-supported data include: bearing strength, peel strength, hardness, fracture toughness, etc. (Figure 12)
- b) You can also enter any text you like in a user field and it will function similar to the "Note".
- c) The user fields are displayed along with the reference and note in the materials window. (Figure 13)
- d) If you want a user field to hold data, the following conventions must be followed:
  - Each must have an identifier, a numeric value and an optional units string, in this order. These must be followed by the ":" character (no quotes). Anything, or nothing, can follow the ":" and will simply be treated as a note. Figure 12 shows an example.
  - II. The first set of characters represent the name of the property (no spaces allowed). For example, for hardness you may want to use "H" of "HB" (without the quotes). You are in control of the units. Figure 12 shows an example.
- e) When you use the "Search/Report" feature from the main window any user fields will be displayed and can be searched/reported as with standard properties. (Figure 14)
- f) You should have only one user field for a given property for a given user material. For example, in Figure 12, if you had another field with "HB 95:" (without the quotes) this would be two fields with the same property. If you have more than one user field with the same property only the last one will be found in the "Search/Report" routine. In this example only "95" would be displayed in the "Search/Report" routine. If you do not plan on using the "Search/Report" function for the user fields, this will not affect you and you can have as many entries for the same property as you like.

## **Other features**

- a) You can delete, reorder, or inset breaks into your user materials using the menu or pop-up short-cut commands.
- b) You can have the program make automatic back-ups of your user materials. This is highly recommended. If you check the "User Materials->Back-up local user\_mats.txt file" menu item a

time stamped copy will be made. This only occurs the first time you edit/add a user material in each session. If you check "User Materials->Paranoid mode" a time stamped copy will be made every time you edit/add a user material. This may happen many times a session if you are editing/adding many user materials. You may want to periodically clear out your old back-ups.

- c) You can share user materials in the following way. One person is designated as the person in charge of the common database. They create the user materials in the ways mentioned above. This user\_mats.txt file is then shared on a common network drive. Other users can then access this public file but cannot edit it (Figure 15). They can also keep a local copy of their own user materials and access that. You can only edit a local copy of the user\_mats.txt file.
- d) You can copy a standard material to a user material if you need to add some of your own data sets. Just click the "User Materials->Copy material to User Materials" menu item. You will be prompted to click a material to copy. Single-click an element or double-click a non-element to copy it to a user material.

| 🔐 МРОВ                                                              |                                         |                                            |                                             | – 🗆 X                                           |  |
|---------------------------------------------------------------------|-----------------------------------------|--------------------------------------------|---------------------------------------------|-------------------------------------------------|--|
| File Materials Options User                                         | Materials SOLIDWO                       | RKS/ANSYS Help                             |                                             |                                                 |  |
| 😂 🥖 🏘 🎹 🥌 👌 Quick search                                            |                                         |                                            |                                             |                                                 |  |
| Elements                                                            | Fe & Ni Alloys                          | AI & Cu Alloys                             | Mg & Ti Alloys                              | Ceramics, Oxides & Silicates                    |  |
| Carbides, Cermets & Tool steels                                     | Carbons & Thermal<br>insulation         | Intermetallics, TBC &<br>Refractory metals | Polyamides &<br>Polyesters                  | Acetal, PVDF & EVA                              |  |
| Miscellaneous Polymers &<br>Polymer composites                      | Elastomers & Epoxie                     | Minerals, Rocks,<br>Soils & Woods          | Polypropylenes & PET                        | Controlled expansion &<br>Thermocouple Alloys   |  |
| Semi-conductors, Optical, Organic<br>Hydrocarbons & Other materials | Solders, Dental &<br>Co Alloys          | Resistance &<br>Magnetic Alloys            | Metal matrix & Ceramic<br>matrix composites | Salts, Fuel cell, Battery &<br>Electro-ceramics |  |
| Silicides & Borides                                                 | Glasses, Metallic<br>glasses & Nitrides | Cast Irons &<br>Mold materials             | User Materials                              |                                                 |  |
| User Materials                                                      | _                                       |                                            |                                             |                                                 |  |
|                                                                     |                                         |                                            |                                             |                                                 |  |
|                                                                     |                                         |                                            |                                             |                                                 |  |
|                                                                     |                                         |                                            |                                             |                                                 |  |
|                                                                     |                                         |                                            |                                             |                                                 |  |
|                                                                     |                                         |                                            |                                             |                                                 |  |
|                                                                     |                                         |                                            |                                             |                                                 |  |
|                                                                     |                                         |                                            |                                             |                                                 |  |
|                                                                     |                                         |                                            |                                             |                                                 |  |
|                                                                     |                                         |                                            |                                             |                                                 |  |
|                                                                     |                                         |                                            |                                             |                                                 |  |
|                                                                     |                                         |                                            |                                             |                                                 |  |
|                                                                     |                                         |                                            |                                             |                                                 |  |
|                                                                     |                                         |                                            |                                             |                                                 |  |
|                                                                     |                                         |                                            |                                             |                                                 |  |
| ,                                                                   |                                         |                                            |                                             |                                                 |  |

Figure 1.

| R MPDB v8.22 - INPUT MODE - 1                | Neb pages                                     |                    | – 🗆 X                                         |  |
|----------------------------------------------|-----------------------------------------------|--------------------|-----------------------------------------------|--|
| File Materials Options                       | User Materials SOLIDWORKS/ANSYS Help          |                    |                                               |  |
| 🚔 🎉 🗛 🎹 🥌                                    | Use local user_mats.txt file                  | 1                  |                                               |  |
|                                              | Set remote user_mats.txt file                 |                    |                                               |  |
| Elements                                     | Add new material                              | Mg & Ti Alloys     | Ceramics, Oxides & Silicates                  |  |
| Carbides Cermets & Tool                      | Edit material                                 | Polyamides &       | Acetal PVDE & EVA                             |  |
|                                              | Delete material                               | Polyesters         | ACEIAI, PVDF & EVA                            |  |
| Miscellaneous Polymers<br>Polymer composites | Cancel current edit/delete command            | propylenes & PET   | Controlled expansion &<br>Thermocouple Alloys |  |
| Semi-conductors, Optical, C                  | Insert spacer before selection                | I matrix & Ceramic | Salts, Fuel cell, Battery &                   |  |
| Hydrocarbons & Other ma                      | Insert spacer after selection                 | atrix composites   | Electro-ceramics                              |  |
| Silicides & Borides                          | Reorder materials                             | User Materials     |                                               |  |
| Lines Materials                              | Copy material to User Materials               |                    |                                               |  |
|                                              | Back-up local user_mats.txt file              |                    |                                               |  |
|                                              | □ Paranoid mode (back-up before every change) |                    |                                               |  |
|                                              |                                               | _                  |                                               |  |
|                                              |                                               |                    |                                               |  |
|                                              |                                               |                    |                                               |  |
|                                              |                                               |                    |                                               |  |
|                                              |                                               |                    |                                               |  |
|                                              |                                               |                    |                                               |  |
|                                              |                                               |                    |                                               |  |
|                                              |                                               |                    |                                               |  |
|                                              |                                               |                    |                                               |  |
|                                              |                                               |                    |                                               |  |
|                                              |                                               |                    |                                               |  |
|                                              |                                               |                    |                                               |  |
|                                              |                                               |                    |                                               |  |

Figure 2.

| R Add a new user material                                                                                                    |                                                                                                    |                                                                                                    | ×                                                       |
|----------------------------------------------------------------------------------------------------|----------------------------------------------------------------------------------------------------|----------------------------------------------------------------------------------------------------|---------------------------------------------------------|
| Material name:<br>(500 char max)                                                                                                    |                                                                                                    |                                                                                                    |                                                         |
| Reference:<br>(500 char max)                                                                                                    |                                                                                                    |                                                                                                    |                                                         |
| Note:<br>(500 char max)                                                                                                    |                                                                                                    |                                                                                                    |                                                         |
| Properties                                                                                                    |                                                                                                    | Equation Definition                                                                                                    | User Fields                                             |
| C linear expansion (dL/L) C mean CTE<br>C thermal conductivity C specific heat<br>C electrical resistivity C electrical condulus<br>C elastic modulus C shear modulus<br>C true stress-strain<br>C tensile strength C yield strength (t<br>C fatigue (S-N curve) C fatigue (e-N curv<br>C relative permeability C absolute permeab<br>Phase/Condition<br>C undefined C undefined | C thermal expansion C density<br>C heat capacity C thermal diffusivity<br>C vapor pressure C viscosity<br>Poisson's ratio C bulk modulus<br>(compression) C hemispherical total emissivity C normal total emissivity<br>(compression) C yield strength (compression) C elongation<br>ve) C stress-rupture C creep strength<br>ability C magnetization curve B-H C magnetization curve H-E<br>fined | x-y pairs $c$ polynominal of ln(Y) $c$ polynominal of ln(X)-ln(Y) $c$ heat capacity $c$ polynominal of ln(X) $c$ heat capacity $c$ polynominal of ln(X) $c$ polynominal of ln(X) $c$ polynominal of ln(X) $c$ polynominal of ln(X) $c$ polynominal of ln(X) $c$ polynominal of ln(X) $c$ polynominal of ln(X) $c$ polynominal of ln | # User fields 1 v<br>Up to 256 characters per line<br>1 |
| C undefined C undefined C unde                           | fined<br>fined<br>fined                                                                                                    |                                                                                                    |                                                         |
| Orientation/Condition<br>C undefined C undefined C undefined C undefined<br>C undefined C undefined C undefined C undefined<br>C undefined C undefined C undefined C undefined<br>C undefined C undefined C undefined C undefined                                                                                                    | fined<br>fined<br>fined                                                                                                    |                                                                                                    | Clear Orientations                                      |
|                                                                                                    |                                                                                                    |                                                                                                    | 1                                                       |

Figure 3.

| Label input                          |                  |              |
|--------------------------------------|------------------|--------------|
| Input text for the label (30 chars m | nax, " and \ are | not allowed) |
|                                      |                  |              |
|                                      |                  |              |
|                                      | <u>C</u> ancel   | <u>О</u> К   |

Figure 4.

| RAdd a new user                                           | r material                                       |                                                                                                    |                                   |                           |                                              | ×                             |
|-----------------------------------------------------------|--------------------------------------------------|----------------------------------------------------------------------------------------------------|-----------------------------------|---------------------------|----------------------------------------------|-------------------------------|
| Material name:<br>(500 char max)                          | new steel                                        |                                                                                                    |                                   |                           |                                              |                               |
| Reference:<br>(500 char max)                              | internal rep                                     | ort #28495                                                                                                    |                                   |                           |                                              |                               |
| Note:<br>(500 char max)                                   | vacuum deg                                       | jassed                                                                                                    |                                   |                           |                                              |                               |
| Properties                                                | -                                                |                                                                                                    |                                   |                           | Equation Definition                          | User Fields                   |
| Iinear expan                                              | ision (dL/L)                                     | C mean CTE                                                                                                    | C thermal expansion               | C density                 | • x-y pairs                                  | # User fields 1 💌             |
| thermal con                                               | ductivity                                        | C specific heat                                                                                                  | C heat capacity                   | C thermal diffusivity     | polynominal C vapor pressure                 | Up to 256 characters per line |
| C electrical res                                          | sistivity                                        | C electrical conductivity                                                                                        | C vapor pressure                  | C viscosity               | C polynominal of In(X)-In(Y) C heat capacity | 1                             |
| elastic modi                                              | ulus<br>train (tension                           | shear modulus                                                                                                    | Poisson's ratio                   | bulk modulus              | polynominal of In(X)                         |                               |
| C tonsilo stress-s                                        | ath                                              | C viold stress-strain (compressio                                                                                | C viold strength (compression)    | C elemention              | The data must be in x-y pairs                |                               |
| C fatique (S-N                                            | l curve)                                         | C fatique (e-N curve)                                                                                            | C stress-runture                  | C creen strength          | Reference temperature (K) 293                |                               |
| C relative perr                                           | neability                                        | C absolute permeability                                                                                          | C magnetization curve B-H         | C magnetization curve H-B |                                              |                               |
| Phase/Condition<br>heat treated<br>undefined<br>undefined | undefined<br>undefined<br>undefined<br>undefined | d ⊂ undefined ⊂ undefined<br>d ⊂ undefined ⊂ undefined<br>d ⊂ undefined ⊂ undefined<br>d ⊂ undefined ⊂ undefined |                                   |                           |                                              |                               |
| Orientation/Co                                            | ondition                                         |                                                                                                    |                                   |                           |                                              |                               |
| C undefined C                                             | undefined (                                      | undefined C undefined                                                                                            |                                   |                           |                                              | Clear Orientations            |
| C undefined C                                             | undefined (                                      | undefined C undefined                                                                                            |                                   |                           |                                              |                               |
| C undefined C                                             | undefined (                                      | undefined C undefined                                                                                            |                                   |                           |                                              |                               |
| C undefined C                                             | undefined (                                      | oundefined of undefined                                                                                          |                                   |                           |                                              |                               |
| 1<br>2<br>3<br>4<br>5                                     | Т                                                | (Kelvin) I                                                                                                    | inear expansion (dL/L) (unitless) | Temperature sca           | le                                           |                               |
| OK                                                        | _                                                | Save Dataset                                                                                                    | Save User Fields                  | Plot Current Data         | Clear Current Dataset                        | Cancel                        |

Figure 5.

| Material name:<br>(300 char max)       new steel         Reference:<br>(300 char max)       internal report #28495         Note:<br>(300 char max)       vacuum degassed         View       vacuum degassed         © Inser expansion (dL/L) © mean CTE       © thermal expansion © density         © thermal conductivity       © specific heat         © linear expansion (dL/L) © mean CTE       © thermal diffusivity         © electrical resistivity       © electrical conductivity         © specific heat       © heat capacity         © linear expansion (dL/L) © mean CTE       © thermal diffusivity         © polynominal       © vapor pressure         © itrue stress-strain (tension)       © true stress-strain (tension)         © true stress-strain (tension)       © yield strength (compression) © heinispherical total emissivity         © relative permeability       © absolute permeability       © stress-rupture         © relative permeability       © absolute permeability       © magnetization curve H-H                                                                                                    |
|----------------------------------------------------------------------------------------------------|
| Reference:<br>(300 char max)       internal report #28495         Note:<br>(300 char max)       vacuum degassed         Properties       Equation Definition         © linear expansion (dl/L)       mean CTE       C thermal expansion         © linear expansion (dl/L)       mean CTE       C thermal expansion         © lectrical resistivity       © gelectrical conductivity       C vapor pressure         © elastic modulus       © shear modulus       C heat capacity         © true stress-strain (tension)       C rue stress-strain (compression)       C hemispherical total emissivity         © relative permeability       © absolute permeability       C absolute permeability       C recep strength         T is KetWin end Hep property it in units of Unitiless property it in units of Unitiless                                                                                                    |
| Note:<br>(500 char max)       vacuum degassed         Properties <ul> <li>Inear expansion (dl/L)</li> <li>man CTE</li> <li>thermal expansion</li> <li>cheat capacity</li> <li>thermal diffusivity</li> <li>polynominal</li> <li>vapor pressure</li> <li>viscosity</li> <li>polynominal of In(X)</li> <li>the equation Definition</li> <li>vapor pressure</li> <li>viscosity</li> <li>polynominal of In(X)</li> <li>the equation must be in the following form:</li> <li>Cst<sup>n</sup> 5 + C4<sup>4</sup>T<sup>A</sup> 4 + C3<sup>4</sup>T<sup>A</sup> 3 + C2<sup>4</sup>T<sup>A</sup> 2 + C1<sup>4</sup>T + C0</li> <li>T is ketwin end be property is in emits of unitiless</li> <li>polynominal of urve B-H</li> <li>relative permeability</li> <li>absolute permeability</li> <li>magnetization curve B-H</li> <li>magnetization curve B-H</li> <li>magnetization curve H-B</li> </ul>                                                                                                    |
| Properties       Equation Definition       User Fields         Image: expansion (dL/L)       C mean CTE       C thermal expansion       C density       Equation Definition       User Fields         Image: expansion (dL/L)       C mean CTE       C thermal expansion       C density       Equation Definition       User Fields         Image: expansion (dL/L)       C mean CTE       C thermal expansion       C density       Equation Definition       User Fields         Image: expansion (dL/L)       C specific heat       C heat capacity       C thermal diffusivity       Polynominal       C vapor pressure       Image: expansion       Image: expansion       Image: expansion       Up to 256 characters per line       Image: expansion       Image: expansion       Image: expansi       Image: expansion                                                                                                    |
| Interar expansion (dL/L)       C       mean CTE       C       thermal expansion       C       density       * y pairs       C       polynominal of In(Y)       * User fields       1         C       thermal conductivity       C       specific heat       C       heat capacity       C       thermal diffusivity       Polynominal of In(Y)       * User fields       1         C       electrical resistivity       C       electrical conductivity       C vapor pressure       C       viscosity       Polynominal of In(X)-In(Y) C heat capacity       Up to 256 characters per line         C       electrical resistivity       C       Shear modulus       C       bulk modulus       Delynominal of In(X)-In(Y) C heat capacity       Image: Conductivity       Up to 256 characters per line         C       true stress-strain (tension)       true stress-strain (tension)       C       polynominal of In(X)-In(Y) C heat capacity       Image: Conductivity       The equation must be in the following form:       CST+5 + C4T+4 + C3*T^3 + C2*T^2 + C1*T + C0       Image: CST+5 + C4T+4 + C3*T^3 + C2*T^2 + C1*T + C0       Image: CST+5 + C4T+4 + C3*T^3 + C2*T^2 + C1*T + C0       Image: CST+5 + C4T+4 + C3*T^3 + C2*T^2 + C1*T + C0       Image: CST+5 + C4T+4 + C3*T^3 + C2*T^2 + C1*T + C0       Image: CST+5 + C4T+4 + C3*T^3 + C2*T^2 + C1*T + C0       Image: CST+5 + C4T+4 + C3*T^3 + C2*T^2 + C1*T + C0       Image: CST+5 + C4*T+4 + C3*T^3 + C2*T^2 + C1*T + C0       <                                                                                                    |
| C thermal conductivity       C specific heat       C heat capacity       C thermal diffusivity       C polynominal       C vapor pressure       Up to 256 characters per line         C electrical resistivity       C electrical conductivity       C vapor pressure       C viscosity       Dolynominal       Dolynominal       Up to 256 characters per line         C electrical resistivity       C electrical conductivity       C vapor pressure       C viscosity       Dolynominal       Dolynominal       Dolynominal       Dolynominal       1         C true stress-strain (tension)       C true stress-strain (tension)       C true stress-strain (compression)       C elongation       The equation must be in the following form:       C5r15 + C4r1A + C3r13 + C2r1A + C1r1 + C0         C fatigue (S-N curve)       C fatigue (e-N curve)       C stress-rupture       C creep strength       T is Retrive mathe property is in tensity of unititiess         C relative permeability       C absolute permeability       C absolute permeability       C absolute permeability       C absolute permeability       C appressure                                                                                                    |
| C electrical resistivity       C electrical conductivity       C vapor pressure       C viscosity       C polynominal of In(X)-In(Y) C heat capacity       1         C elastic modulus       C shear modulus       C Polsson's ratio       C bulk modulus       C polynominal of In(X)       1         C true stress-strain (tension)       C will strength (tension)       C will strength (compression)       C elongation       C5*T^5 + C4*T^4 + C3*T^3 + C2*T^2 + C1*T + C0       1         C fatigue (S-N curve)       C fatigue (e-N curve)       C stress-rupture       C creep strength       T is Retwine of the property is in units of unitiess respective (in units of unitiess respective (in units of unitiess)       1         C relative permeability       C absolute permeability       C stress-rupture       C creep strength       T is Retwine of the property is in units of unitiess respective (in units of unitiess)         Reference temperature (%)       293       293                                                                                                    |
| C elastic modulus       C shear modulus       C Poisson's ratio       C bulk modulus       C polynominal of In(X)         C true stress-strain (tension)       C true stress-strain (compression)       C hemispherical total emissivity       Thue equation must be in the following form:         C tensile strength       C yield strength (tension)       C yield strength (compression)       C elongation       C str^5 + C4*TA + C3*TA + C2*TA 2 + C1*T + C0         C fatigue (S-N curve)       C fatigue (e-N curve)       C stress-rupture       C creep strength       T is Retrime ad the property is in units of unititiess         C relative permeability       C absolute permeability       C magnetization curve B-H       C magnetization curve H-B       Reference temperature (%)       293                                                                                                    |
| C true stress-strain (tension)       C true stress-strain (tension)       C stress-stress-stre                                                                                                    |
| C tensile strength (C yield strength (compression) C elongation C STAS + C44TA + C3TAS + C2TA2 + C14T + CO<br>C fatigue (S-N curve) C fatigue (e-N curve) C stress-rupture C creep strength T is Kervin and the property is in marks of unities<br>C relative permeability C absolute permeability C magnetization curve B-H C magnetization curve H-B Reference temperature (KO 293                                                                                                    |
| Tatgue (S-N curve)     Tatgue (e-N curve)     Stress-rupture     Creep strengtn     Tis Retrine appropriate (6)     Stress-rupture     Creep strengtn     Tis Retrine appropriate (6)     Stress-rupture     Creep strengtn     Tis Retrine appropriate (6)     Stress-rupture     Creep strengtn     Tis Retrine appropriate (6)     Stress-rupture     Creep strengtn     Tis Retrine appropriate (6)     Stress-rupture     Creep strengtn     Tis Retrine appropriate (6)     Stress-rupture     Creep strengtn     Tis Retrine appropriate (6)     Stress-rupture     Creep strengtn     Tis Retrine appropriate (6)     Stress-rupture     Creep strengtn     Tis Retrine appropriate (6)     Stress-rupture     Stress-rupture     Stress-rupture     Creep strengtn     Tis Retrine appropriate     Stress-rupture     Stress-rupture     Stress- |
| Refarence temperature (%)     293     293     Number of equations                                                                                                    |
| Number of equations 2                                                                                                    |
|                                                                                                    |
| Phase/Condition                                                                                                    |
| C heat treated C undefined C undefined                                                                                                    |
|                                                                                                    |
| C undefined C undefined C undefined                                                                                                    |
| C undefined C undefined C undefined                                                                                                    |
| Orientation/Condition                                                                                                    |
| Cundefined Cundefined Cundefined Clear Orientations                                                                                                    |
| C undefined C undefined C undefined                                                                                                    |
| C undefined C undefined C undefined                                                                                                    |
| C undefined C undefined C undefined                                                                                                    |
| Temperature zone 1                                                                                                    |
| Minimum temperature (K) Parse Equation                                                                                                    |
|                                                                                                    |
| Temperature zone 2                                                                                                    |
| Minimum temperature (K) Barra Equation                                                                                                    |
|                                                                                                    |
|                                                                                                    |
|                                                                                                    |
| OK Save Dataset Save User Fields Plot Current Dataset Clear Current Dataset Cancel                                                                                                    |

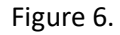

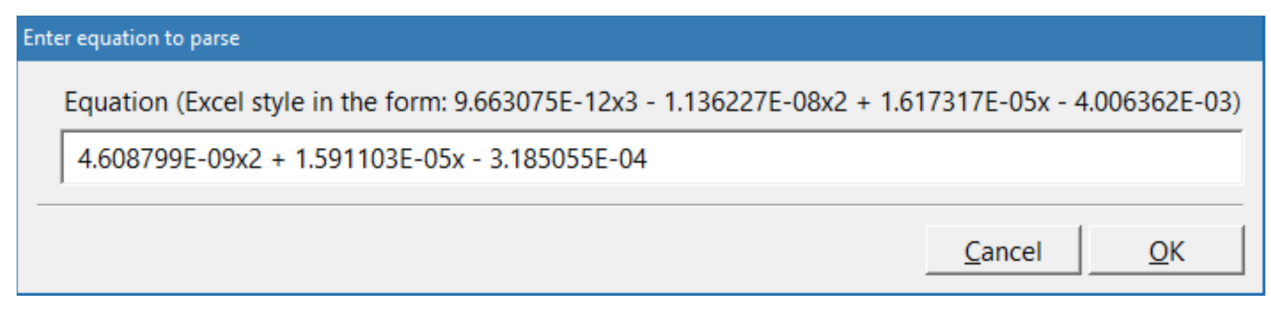

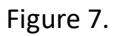

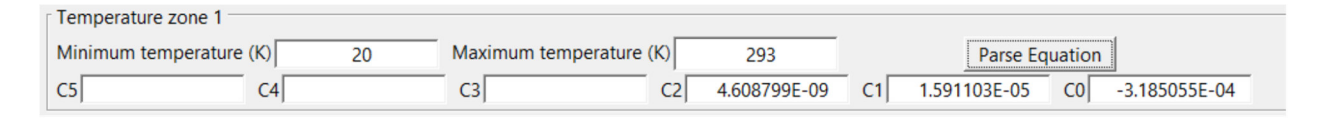

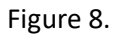

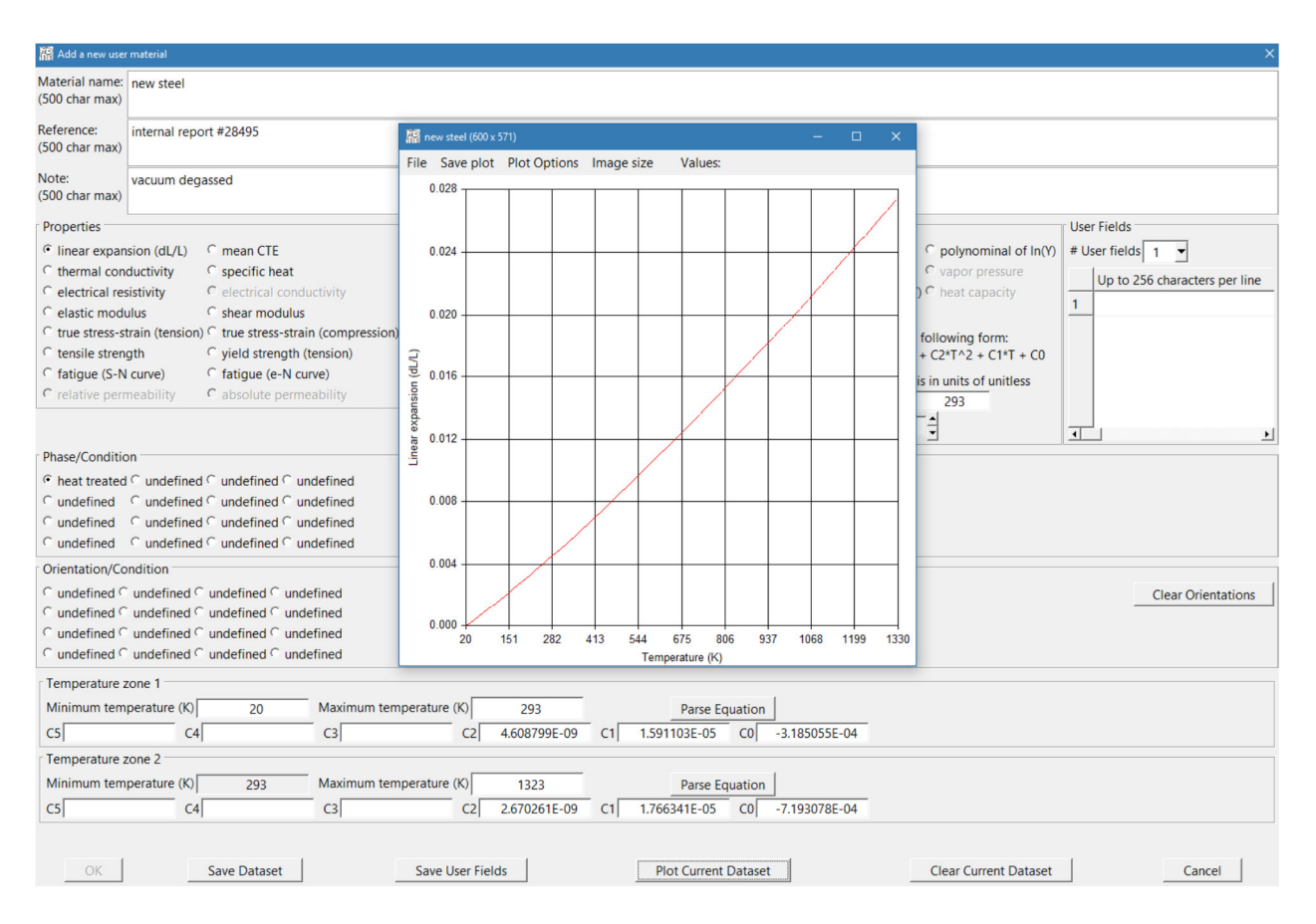

Figure 9.

| Image: MPDB v8.22 - INPUT MODE - Web pages         —         —         —         —         —         X |                                         |                                                         |                                             |                                                 |  |  |  |
|----------------------------------------------------------------------------------------------------|-----------------------------------------|---------------------------------------------------------|---------------------------------------------|-------------------------------------------------|--|--|--|
| File Materials Options User Materials SOLIDWORKS/ANSYS Help                                            |                                         |                                                         |                                             |                                                 |  |  |  |
| 😂 🥖 🗛 🎹 🥌 🕹 Quick search                                                                               |                                         |                                                         |                                             |                                                 |  |  |  |
| Elements                                                                                               | Fe & Ni Alloys                          | AI & Cu Alloys                                          | Mg & Ti Alloys                              | Ceramics, Oxides & Silicates                    |  |  |  |
| Carbides, Cermets & Tool steels                                                                        | Carbons & Thermal<br>insulation         | Intermetallics, TBC &<br>Refractory metals              | Polyamides &<br>Polyesters                  | Acetal, PVDF & EVA                              |  |  |  |
| Miscellaneous Polymers &<br>Polymer composites                                                         | Elastomers & Epoxies                    | Minerals, Rocks,<br>Soils & Woods                       | Polypropylenes & PET                        | Controlled expansion &<br>Thermocouple Alloys   |  |  |  |
| Semi-conductors, Optical, Organi<br>Hydrocarbons & Other materials                                     | Solders, Dental &<br>Co Alloys          | Resistance &<br>Magnetic Alloys                         | Metal matrix & Ceramic<br>matrix composites | Salts, Fuel cell, Battery &<br>Electro-ceramics |  |  |  |
| Silicides & Borides                                                                                    | Glasses, Metallic<br>glasses & Nitrides | es, Metallic Cast Irons & User Materials User Materials |                                             |                                                 |  |  |  |
| User Materials (1)                                                                                     |                                         |                                                         |                                             |                                                 |  |  |  |
| new steel                                                                                              |                                         |                                                         |                                             |                                                 |  |  |  |
| Edit material                                                                                          |                                         |                                                         |                                             |                                                 |  |  |  |
| Delete material                                                                                        |                                         |                                                         |                                             |                                                 |  |  |  |
| Reorder the materials                                                                                  |                                         |                                                         |                                             |                                                 |  |  |  |
| Insert spacer before selec                                                                             | tion                                    |                                                         |                                             |                                                 |  |  |  |
| Insert spacer after selection                                                                          | on                                      |                                                         |                                             |                                                 |  |  |  |
| Dismiss                                                                                                |                                         |                                                         |                                             |                                                 |  |  |  |
|                                                                                                    |                                         |                                                         |                                             |                                                 |  |  |  |
|                                                                                                    |                                         |                                                         |                                             |                                                 |  |  |  |
|                                                                                                    |                                         |                                                         |                                             |                                                 |  |  |  |
|                                                                                                    |                                         |                                                         |                                             |                                                 |  |  |  |
|                                                                                                    |                                         |                                                         |                                             |                                                 |  |  |  |
|                                                                                                    |                                         |                                                         |                                             |                                                 |  |  |  |
| 1                                                                                                    |                                         |                                                         |                                             |                                                 |  |  |  |

Figure 10.

| 📓 Edit user mater                  | ial                   |                                             |                           |                                     |                                        |                  |                                |                   |                                 |                         |                                      |         |                       | ×      |
|------------------------------------|-----------------------|---------------------------------------------|---------------------------|-------------------------------------|----------------------------------------|------------------|--------------------------------|-------------------|---------------------------------|-------------------------|--------------------------------------|---------|-----------------------|--------|
| Material name:<br>(500 char max)   | new steel             |                                             |                           |                                     |                                        |                  |                                |                   |                                 |                         |                                      |         |                       |        |
| Reference:<br>(500 char max)       | internal repo         | ort #28495                                  |                           |                                     |                                        |                  |                                |                   |                                 |                         |                                      |         |                       |        |
| Note:<br>(500 char max)            | vacuum deg            | assed                                       |                           |                                     |                                        |                  |                                |                   |                                 |                         |                                      |         |                       |        |
| Properties                         |                       |                                             |                           |                                     |                                        |                  |                                | Equatio           | on Definition                   |                         |                                      | User Fi | elds                  |        |
| • linear expan                     | sion (dL/L)           | C mean CTE                                  |                           | C thermal expa                      | insion                                 | C dens           | ity                            | С х-ур            | pairs                           | 3                       | c polynominal of In(Y)               | # User  | fields 1 🔻            |        |
| C thermal con                      | ductivity             | Specific heat                               |                           | C heat capacity                     | /                                      | C therr          | nal diffusivity                | • polyr           | nominal                         |                         | C vapor pressure                     | 10      | a to 356 characters a | arlina |
| C electrical res                   | sistivity             | C electrical condu                          | ctivity                   | C vapor pressu                      | re                                     | ○ visco          | sity                           | C poly            | nominal of In                   | (X)-In(Y)               | C heat capacity                      |         | p to 250 characters p | erine  |
| C elastic mode                     | ulus                  | C shear modulus                             |                           | Poisson's rational                  | 0                                      | C bulk           | modulus                        | C poly            | nominal of In                   | (X)                     |                                      | -       |                       |        |
| C true stress-s<br>C tensile stren | train (tension<br>gth | ○ true stress-strain<br>○ yield strength (t | n (compression<br>ension) | ) C hemispherica<br>C yield strengt | al total emissivity<br>h (compression) | ⊂ norm<br>⊂ elon | nal total emissivity<br>gation | The equ<br>C5*T^5 | uation must b<br>5 + C4*T^4 + ( | e in the fe<br>C3*T^3 + | ollowing form:<br>C2*T^2 + C1*T + C0 |         |                       |        |
| C fatigue (S-N                     | curve)                | C fatigue (e-N cui                          | ve)                       | C stress-ruptur                     | e                                      | ○ cree           | o strength                     | T is Kelv         | vin and the pr                  | operty is               | in units of unitless                 |         |                       |        |
| C relative perr                    | neability             | C absolute perme                            | ability                   | C magnetization                     | on curve B-H                           | ○ mag            | netization curve H-            | Referen           | nce temperatu                   | ure (K)                 | 293.00                               |         |                       |        |
|                                    |                       |                                             |                           |                                     |                                        |                  |                                | Numbe             | er of equation                  | s 2                     | •<br>•                               | •       |                       | ٠      |
| Phase/Condition                    | on                    |                                             |                           |                                     |                                        |                  |                                |                   |                                 |                         |                                      |         |                       |        |
| heat treated                       | C undefined           | I C undefined C un                          | defined                   |                                     |                                        |                  |                                |                   |                                 |                         |                                      |         |                       |        |
| C undefined                        | C undefined           | I C undefined C un                          | defined                   |                                     |                                        |                  |                                |                   |                                 |                         |                                      |         |                       |        |
| C undefined                        | C undefined           | I ⊂ undefined ⊂ un                          | defined                   |                                     |                                        |                  |                                |                   |                                 |                         |                                      |         |                       |        |
| C undefined                        | C undefined           | I C undefined C un                          | defined                   |                                     |                                        |                  |                                |                   |                                 |                         |                                      |         |                       |        |
| Orientation/Co                     | ndition               |                                             |                           |                                     |                                        |                  |                                |                   |                                 |                         |                                      |         |                       |        |
| C undefined C                      | undefined (           | undefined C unde                            | fined                     |                                     |                                        |                  |                                |                   |                                 |                         |                                      |         | Clear Orienta         | ations |
| C undefined C                      | undefined (           | undefined C unde                            | fined                     |                                     |                                        |                  |                                |                   |                                 |                         |                                      |         |                       |        |
| C undefined C                      | undefined (           | undefined C unde                            | fined                     |                                     |                                        |                  |                                |                   |                                 |                         |                                      |         |                       |        |
| undefined (                        | undefined (           | undefined <sup>(</sup> unde                 | fined                     |                                     |                                        |                  |                                |                   |                                 |                         |                                      |         |                       |        |
| Temperature 2                      | zone 1                |                                             |                           |                                     |                                        |                  |                                |                   |                                 |                         |                                      |         |                       |        |
| Minimum tem                        | perature (K)          | 20.00                                       | Maximum ter               | nperature (K)                       | 293.00                                 |                  | Parse Equa                     | tion              |                                 |                         |                                      |         |                       |        |
| C5                                 | C4                    |                                             | C3                        | C2                                  | 4.608799e-09                           | C1               | 1.591103e-05                   | -3.18             | 85055e-04                       |                         |                                      |         |                       |        |
| Temperature 2                      | zone 2                |                                             |                           |                                     |                                        |                  |                                |                   |                                 |                         |                                      |         |                       |        |
| Minimum tem                        | perature (K)          | 293.00                                      | Maximum ter               | nperature (K)                       | 1323.00                                |                  | Parse Equa                     | tion              |                                 |                         |                                      |         |                       |        |
| C5                                 | C4                    |                                             | C3                        | C2                                  | 2.670261e-09                           | C1               | 1.766341e-05                   | -7.19             | 93078e-04                       |                         |                                      |         |                       |        |
|                                    |                       |                                             |                           |                                     |                                        |                  |                                |                   |                                 |                         |                                      |         |                       |        |
| OK                                 |                       | Save Dataset                                |                           | Save User Fie                       | lds                                    |                  | Plot Current Da                | taset             |                                 |                         | Clear Current Dataset                |         | Cancel                |        |

Figure 11.

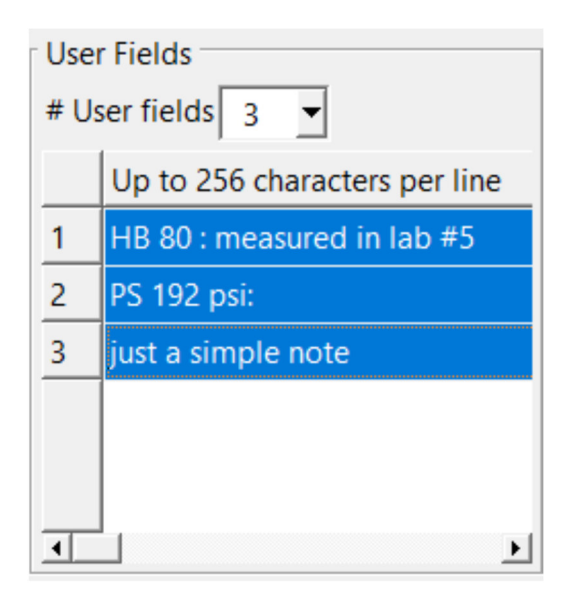

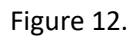

| III new steel                                                                                                    | – o x                           |
|----------------------------------------------------------------------------------------------------|---------------------------------|
| File Options Copy                                                                                                    |                                 |
|                                                                                                    |                                 |
|                                                                                                    |                                 |
| Reference Note User Fields                                                                                                    | Display data                    |
| just a simple note                                                                                                    | Plot data                       |
|                                                                                                    | Write Append<br>to file to file |
|                                                                                                    | Close                           |
| Properties                                                                                                    | Output format                   |
| € linear expansion (dL/L) (unitless) € mean CTE (1/C) C thermal expansion (1/C) C density (q/cm^3)                                                                                                    | C Excel C Basic                 |
| C thermal conductivity (W/(m-K)) C specific heat (J/(ka-K)) C heat capacity (J/(mol-K)) C thermal diffusivity (m^2)                                                                                                    | (s) C/C++ C Python              |
| C electrical resistivity (ohm-m) C electrical conductivity (1/(ohm-m)) C vanor pressure (Pa) C viscosity (Poise)                                                                                                    | C Fortran C Data                |
| C elastic modulus (GPa) C shear modulus (GPa) C poisson's ratio (unitless) C bulk modulus (GPa)                                                                                                    | C Abaqus                        |
| C true stress-strain (tension) (MPa) C true stress-strain (compression) (MPa) C hemispherical total emissivity (unitless) C normal total emissivity (                                                                                                    | (nitless) CANSYS T 3 column     |
| C tensile strength (MPa) C vield strength (tension) (MPa) C vield strength (compression) (MPa) C elongation (%)                                                                                                    | C ANSYS (XML)                   |
| C fatioue (S-N curve) (MPa) C fatioue (e-N curve) (unities) C stress-rupture (MPa) C crees strength (MPa)                                                                                                    | C ANSYS (classic)               |
| C relative permeability (unitless) C absolute permeability (H/m) C magnetization curve B-H (T) C magnetization curve H-R                                                                                                    | (A/m) C SOLIDWORKS (XML)        |
| Phys/Condition                                                                                                    |                                 |
|                                                                                                    |                                 |
| neat treated of the contract of the contract o |                                 |
|                                                                                                    |                                 |
|                                                                                                    |                                 |
| - Orientation / Condition                                                                                                    |                                 |
|                                                                                                    |                                 |
|                                                                                                    |                                 |
|                                                                                                    |                                 |
|                                                                                                    |                                 |
| C       C       C         /* uncomment the following line & put it in the declaration section of the calling routine */                                                                                                    |                                 |
| /* void new_steel_dl_l_0(double, int *, double *); */                                                                                                    |                                 |
| void new steel_dl0(double t, int *error, double *value) {     (f introduction to the standard f int *error int *error int *er                                                                                                    |                                 |
| /* internal report #28499 */                                                                                                    |                                 |
| /* HB 80: measured in lab 5*/                                                                                                    |                                 |
| /* PS 192 psi: */                                                                                                    |                                 |
| /* just a simple note */                                                                                                    | _                               |
| *error = 0;                                                                                                    |                                 |
| /* data is in units or unitiess */                                                                                                    |                                 |
| /* convert from degrees keivin to tillese equations 7/                                                                                                    |                                 |
| t = t + 273.15;                                                                                                    | -                               |

Figure 13.

| 🧱 User Materials                                                                           |                                                                                      |                                           |                                    | - 🗆 X     |
|--------------------------------------------------------------------------------------------|--------------------------------------------------------------------------------------|-------------------------------------------|------------------------------------|-----------|
| File Options Copy Help<br>linear expansion (dL/L) (unitless)                               | mean CTE (1/C)                                                                       | thermal expansion (1/C)                   | density (g/cm^3)                   | HB (User) |
| thermal conductivity (W/(m-K))                                                             | specific heat (J/(kg-K))                                                             | heat capacity (J/(mol-K))                 | thermal diffusivity (m^2/s)        | PS (User) |
| electrical resistivity (ohm-m)                                                             | electrical conductivity (1/(ohm-m))                                                  | vapor pressure (Pa)                       | viscosity (Poise)                  |           |
| elastic modulus (GPa)<br>✓ include □ optional                                              | shear modulus (GPa)                                                                  | Poisson's ratio (unitless)                | bulk modulus (GPa)                 | -         |
| r true stress-strain (tension) (MPa)<br>□ include □ optional                               | true stress-strain (compression) (MPa)                                               | hemispherical total emissivity (unitless) | normal total emissivity (unitless) |           |
| tensile strength (MPa)                                                                     | yield strength (tension) (MPa)                                                       | yield strength (compression) (MPa)        | elongation (%)                     | -         |
| fatigue (S-N curve) (MPa)       □ include □ optional                                       | fatigue (e-N curve) (unitless)                                                       | stress-rupture (MPa)                      | creep strength (MPa)               | -         |
| relative permeability (unitless)<br>└ include └ optional                                   | absolute permeability (H/m)                                                          | magnetization curve B-H (T)               | magnetization curve H-B (A/m)      | -         |
| Search/Report Constraints       Temperature (C)     20       Magnetic flux - B (T)     1.0 | 10000         Cycles         1.0e+04           Magnetic field - H (A/m)         1000 | Temperature range (C) 10                  |                                    |           |
| Material                                                                                   | dL/L (unitless) E (GPa) CTE                                                          | (1/C) HB (User) PS (User)                 |                                    | <u> </u>  |
| Chem bonded Furan molding sand - core                                                      | e (fine) 1.6156e-06                                                                  |                                           |                                    |           |
| Chem bonded shell sand - mold (                                                            | coarse) 1.4085e-06                                                                   |                                           |                                    |           |
| Mechanically molded gree                                                                   | en sand 4.6011e-06                                                                   |                                           |                                    |           |
| ne                                                                                         | w steel 4.6882e-03                                                                   | 8.0000e+01 1.9200e+02                     |                                    | -         |
| Search/Report                                                                              | Get results<br>n all material types                                                  | Goto material                             | Clear all                          | Close     |

Figure 14.

| MPDB v8.22 - INPUT MODE - V | Neb pages                                     |                    | – 🗆 🗙                                         |
|-----------------------------|-----------------------------------------------|--------------------|-----------------------------------------------|
| File Materials Options      | User Materials SOLIDWORKS/ANSYS Help          |                    |                                               |
| 🖻 🎉 🛤 🎹 🥌                   | Use local user_mats.txt file                  | h [                |                                               |
|                             | Set remote user_mats.txt file                 | <u> </u>           |                                               |
| Elements                    | Add new material                              | Mg & Ti Alloys     | Ceramics, Oxides & Silicates                  |
| Carbides Cermets & Tool     | Edit material                                 | Polyamides &       | Acetal PVDE & EVA                             |
|                             | Delete material                               | Polyesters         | Controlled evenesion 9                        |
| Polymer composites          | Cancel current edit/delete command            | propylenes & PET   | Controlled expansion &<br>Thermocouple Alloys |
| Semi-conductors, Optical, C | Insert spacer before selection                | I matrix & Ceramic | Salts, Fuel cell, Battery &                   |
| Hydrocarbons & Other ma     | Insert spacer after selection                 | atrix composites   | Electro-ceramics                              |
| Silicides & Borides         | Reorder materials                             | User Materials     |                                               |
| Lines Mathemials (d)        | Copy material to User Materials               |                    |                                               |
| User Materials (1)          | Back-up local user_mats.txt file              |                    |                                               |
| new steel                   | □ Paranoid mode (back-up before every change) |                    |                                               |
|                             |                                               | _                  |                                               |
|                             |                                               |                    |                                               |
|                             |                                               |                    |                                               |
|                             |                                               |                    |                                               |
|                             |                                               |                    |                                               |
|                             |                                               |                    |                                               |
|                             |                                               |                    |                                               |
|                             |                                               |                    |                                               |
|                             |                                               |                    |                                               |
|                             |                                               |                    |                                               |
| dL/L                        |                                               |                    |                                               |
|                             |                                               |                    |                                               |
| у                           |                                               |                    |                                               |

Figure 15.